# Cultivating a Culture of Sustainability & Positive Social Impact

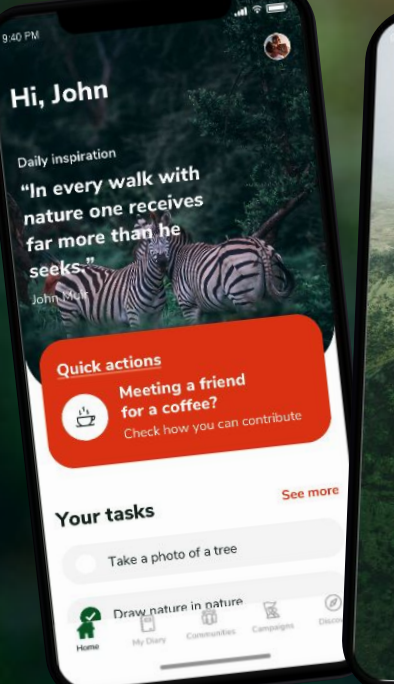

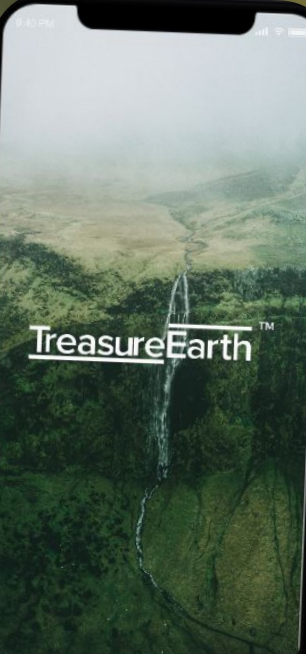

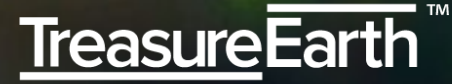

#### **Treasure Earth - Download & Install**

Follow the link below to download and install Treasure Earth:

• Google play store (Android)

https://play.google.com/store/apps/details?id=com.treasureearth

• App store (IOS)

https://apps.apple.com/us/app/treasure-earth/id1508295391

#### **Treasure Earth - Sign up**

After installing, at the sign in page:

- 1. Scroll to the bottom of page
- 2. Click the "Sign up" button

| 13:06 🖳 🛄<br>IREASUIT |                  |
|-----------------------|------------------|
| Email address         |                  |
| Password              | ø                |
| Si                    | ign in           |
| Sign up               | Forgot password? |
|                       | v1.5.17          |

# **Treasure Earth - Sign up**

After click sign up, you will see a registration page:

- 1. Fill in your particulars
- 2. Create your password
- 3. Check the "I agree Term and Conditions box"
- 4. Click Sign up

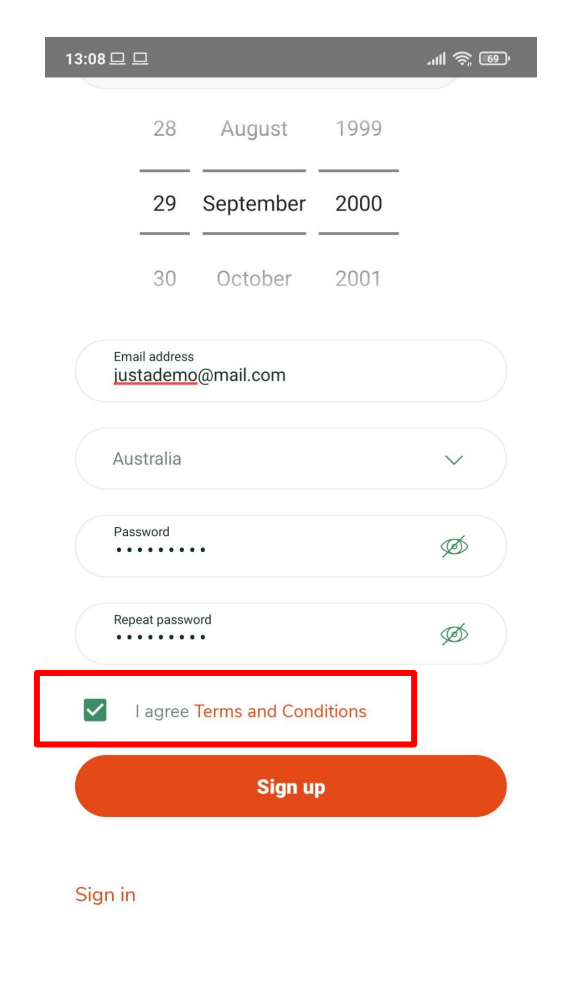

◄

## **Treasure Earth - Sign in**

Once you have signed up. You will be brought back to the sign in page again:

- 1. Enter your email address
- 2. Enter the password that you have just created
- 3. Click Sign in

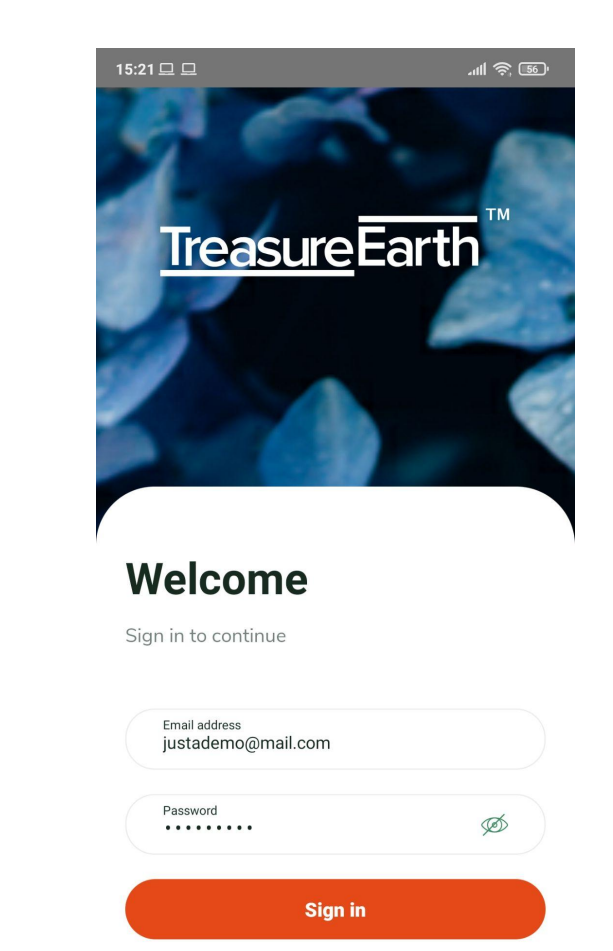

# Treasure Earth - How to join a campaign

At the home page:

- Click the campaign button at the bottom of the screen
- You will be redirected to the campaign page
- Scroll down and search for the campaign that you wish to join
- 4. Click the join button on the campaign
- 5. Click on the campaign to view the details of the campaign

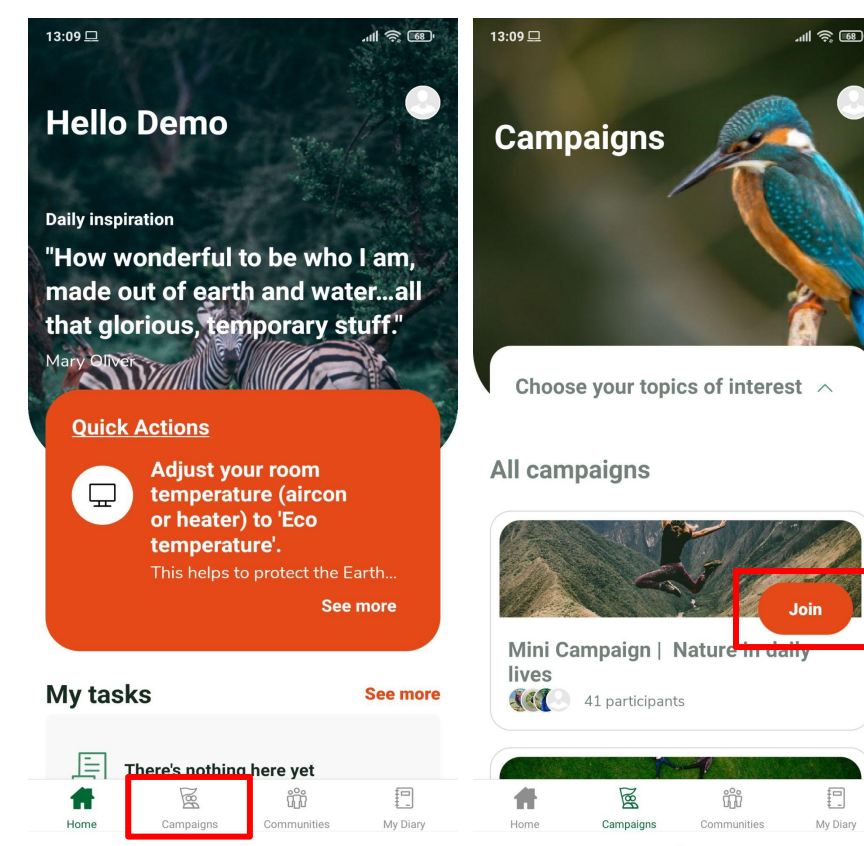

#### **Treasure Earth - How to complete an action**

In the campaign details page:

- Scroll down to view the list of actions under "Your actions matter"
- 2. Click on the action you wish to complete
- A pop up that contains the details of the action will appear
- Click on "Complete this task" after you are done with the action

Vegan meals Vegan meals aston eaten Your actions matter **Celebration of Nature** Mini Campaign: Nature in daily lives Receive one suggested action to complete each Complete this task day for the next seven days. Celebration of Nature A Stroll Among Friends Celebrate the wonder of nature and Birdwatch be awe by its beauty! Take a pause of 5 minutes (or more Interconnection Between Birds and if you like!) to settle down and follow Me the link to watch a relaxing video of nature https://www.youtube.com/watch?y= Farming chickens Jk5z7feWcY In order to consolidate this brief Try a vegan meal! experience, we invite you to do an 'emotional check in' under the 'My Diary' section of the app. You can also include notes if you like. Plant based breakfast week Ba ŝ 11 My Diary Campaigns

Close

# Treasure Earth - How to post photos/videos in campaign

In the campaign details page:

- 1. Scroll down to the "Feed" section
- Click the "What's on your mind?" button
- A pop up of options to upload a video of photo will appear
- 4. Click on the option of your choice
- Lastly, click Publish to post your photo/video

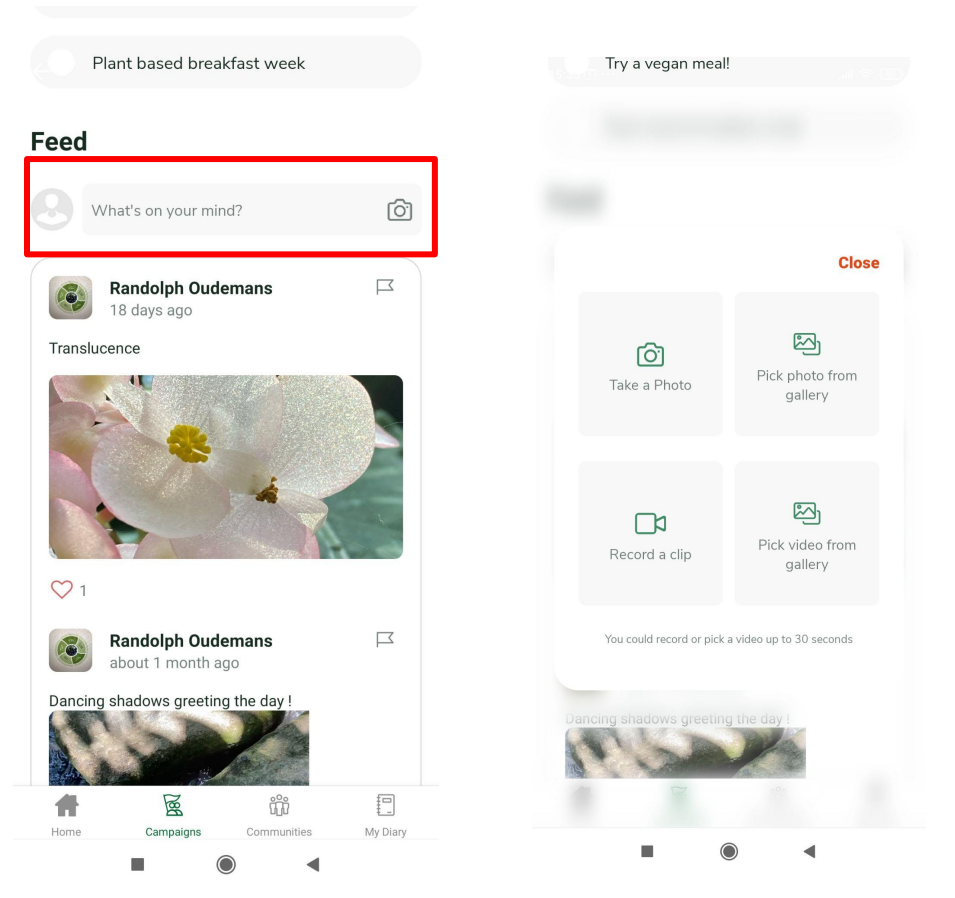

# **Treasure Earth - How to create a community Part 1**

- 1. Click Communities
- 2. You will be redirected to the Communities page
- In the Communities page, click the
  "+" icon at the top right of the page

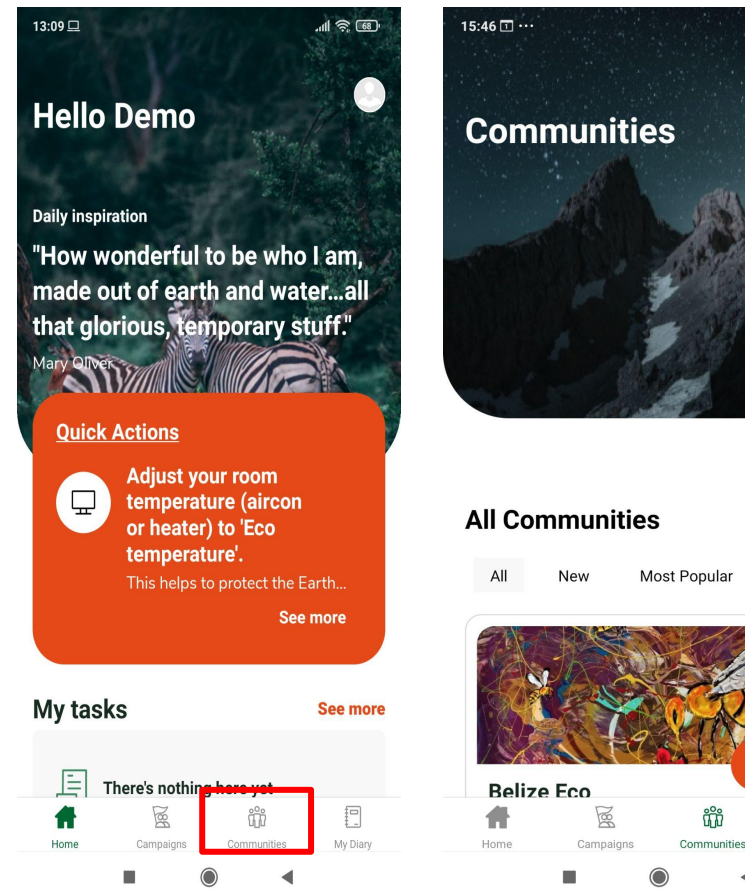

11 2 50

.Join

My Dian

#### Treasure Earth - How to create a community - Part 2

- 1. Fill in the details of your community name and description
- 2. Upload a cover photo for your community
- 3. Click "Next" button

| ÷           |           |        |        |
|-------------|-----------|--------|--------|
| Create a    | commu     | inity  |        |
| Community d | etails    |        |        |
| Communi     | ty name   |        |        |
|             |           |        |        |
| Info about  | the commu | nity   |        |
|             |           |        |        |
| Cover photo |           |        | 🗇 Chai |
|             |           |        |        |
|             | N         | ext    |        |
|             |           |        |        |
|             |           |        |        |
|             |           |        |        |
|             |           |        |        |
|             |           |        |        |
|             |           |        |        |
|             |           |        |        |
| #           | Ned       | ບໍ່ມີນ | E      |

#### Treasure Earth - How to create a community - Part 2

- 1. Fill in the details of your community name and description
- 2. Upload a cover photo for your community
- Click "Next" button to proceed to add community task

| ÷            |           |       |           |
|--------------|-----------|-------|-----------|
| Create a d   | commu     | nity  |           |
| Community de | etails    |       |           |
| Community    | / name    |       |           |
|              |           |       |           |
| Info about   | the commu | nity  |           |
|              |           |       |           |
| Cover photo  |           |       | (a) Chang |
|              |           |       |           |
| Next         |           |       |           |
|              |           |       |           |
|              |           |       |           |
|              |           |       |           |
|              |           |       |           |
|              |           |       |           |
|              |           |       |           |
| ŧ.           | IBA       | ບໍ່ມີ |           |

# Treasure Earth - How to create a task for your community

- 1. Select action type
  - Read Only (Only require users to read the description.
    Action will be completed upon opening the task description)
  - b. Take Action (Requires the user to check "complete action" to complete the action)
  - c. Upload (Requires user to upload a photo/video to complete the action)
- 2. Enter task name and description
- 3. Enter your metric description (the metric will show up as an achievement when the user completes it)
- 4. Click "Add Task" button when you are done

| Manag             | e commu                                 | nity tasks                      | ;                       |
|-------------------|-----------------------------------------|---------------------------------|-------------------------|
| Communi           | ty tasks (optic                         | onal)                           |                         |
| Take a            | ction                                   |                                 | ~                       |
| Task nam<br>Demo  | ie                                      |                                 |                         |
| Task des<br>Demo  | cription                                |                                 |                         |
| Metric de<br>Numb | scription (optional)<br>er of demo conc | lucted                          |                         |
| e.g. "Tre         | ees planted" if the t                   | task is named "Plan<br>O Change | t a tree"<br>task photo |
|                   | Photo is                                | s required                      |                         |
|                   | Add                                     | Task                            |                         |
| Home              | Campaigns                               | Communities                     | My Diary                |

# **Treasure Earth - How to do an emotional check in Part 1**

- 1. Click my Diary
- You will be redirected to My Diary Page
- In the My Diary page, scroll down to "My reflections"
- 4. Click emotional check in

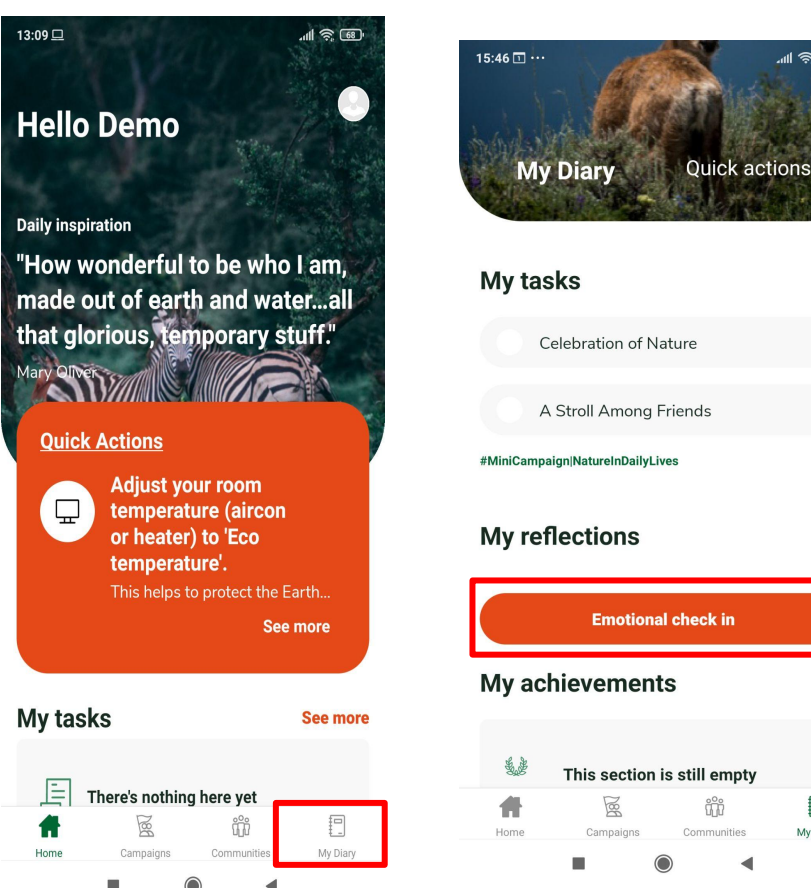

all 🛜 💷

My Diary

#### Treasure Earth - How to do an emotional check in Part 2

- 1. A pop up with a list of emotions will appear
- 2. Select the emotions you are feeling (you may select more than 1)
- 3. you may also records notes of your feelings, thoughts and reflections
- 4. Click Save after you are done

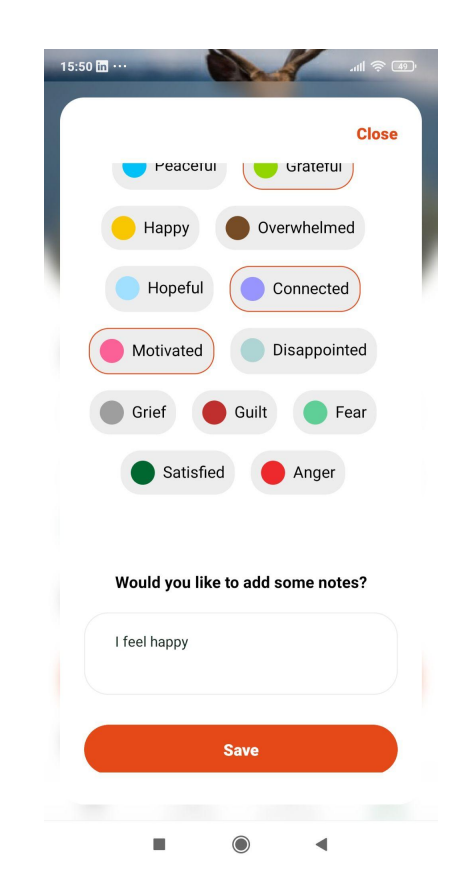

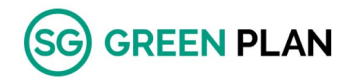

# Now.Here.

Compassion for Earth - Treasure Earth™

Randolph Oudemans CEO & Founder

randolph@now-here.global +65 9827 9360

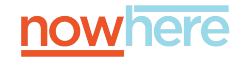

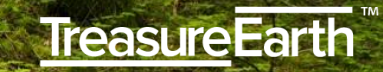